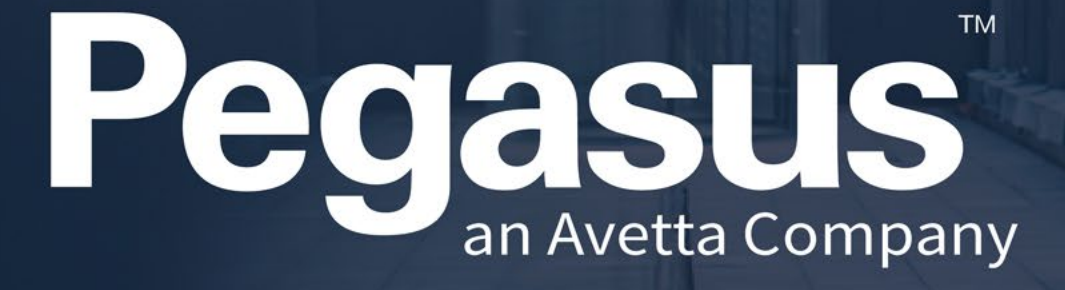

# Kiosk LP6/7/8 Printer Guide

Connecting a competent workforce

#### Kiosk Overview

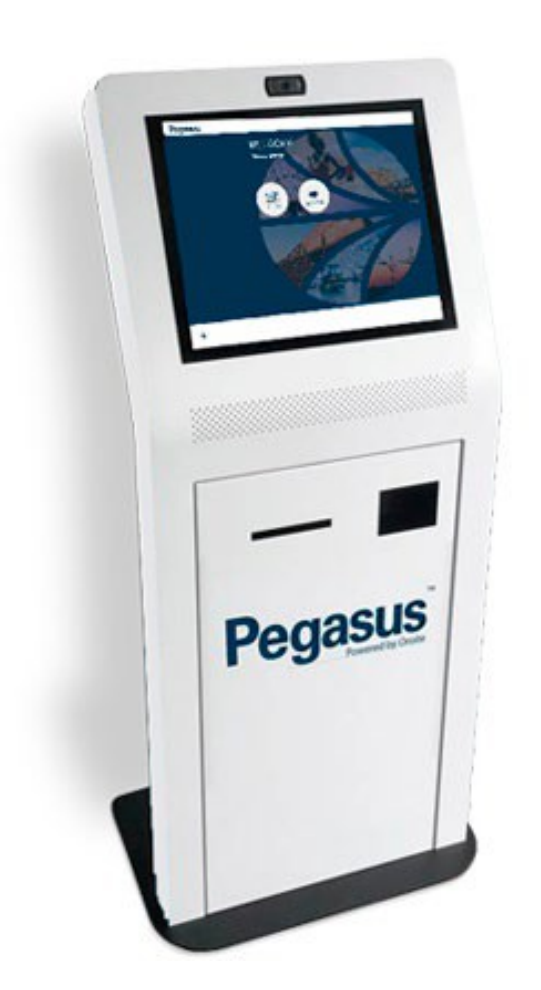

This guide assumes that you already have some knowledge of the Kiosk device and have the keys to access the Printer.

This guide will take you through ensuring the correct settings are configured on the Printer and then paper is aligned correctly.

All Kiosks use Non-Perforated Sticker Rolls.

Video Guide showing sticker roll replacement can be found here
<u>https://vimeo.com/manage/videos/208405997</u>

#### Kiosk Printer Overview

- The Citizen CL-S400DTZ printer can be opened up by pressing the Printer Head Release button on the front of the printer.
- This will open up the printer so we can investigate and confirm the settings inside the printer and the paper roll.

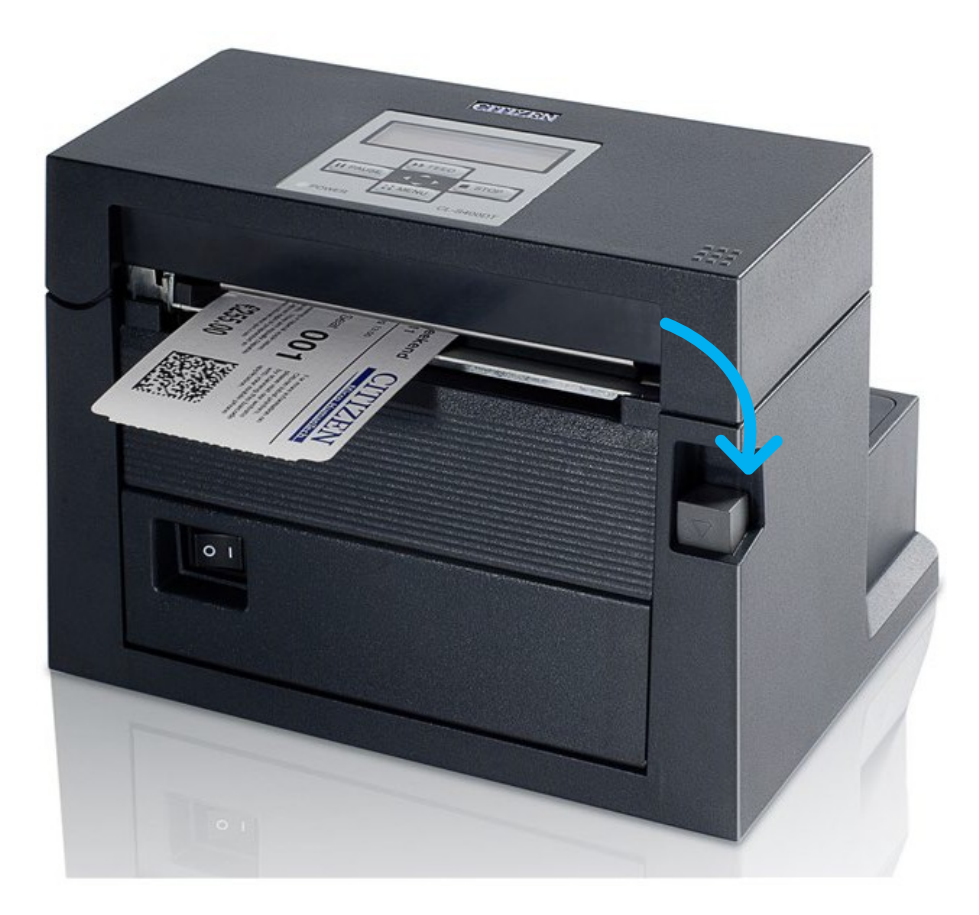

#### Kiosk Sticker Aligning

Align the Paper as shown

- You can see the sticker roll needs to be guided under the guides for paper to correctly be fed and exit the printer to be cut.
- Once opened, we need to ensure the plastic paper roll aligner is on the right of the sticker roll
- Ensure the Stickers on the roll are face up, it is fed under the paper guides.

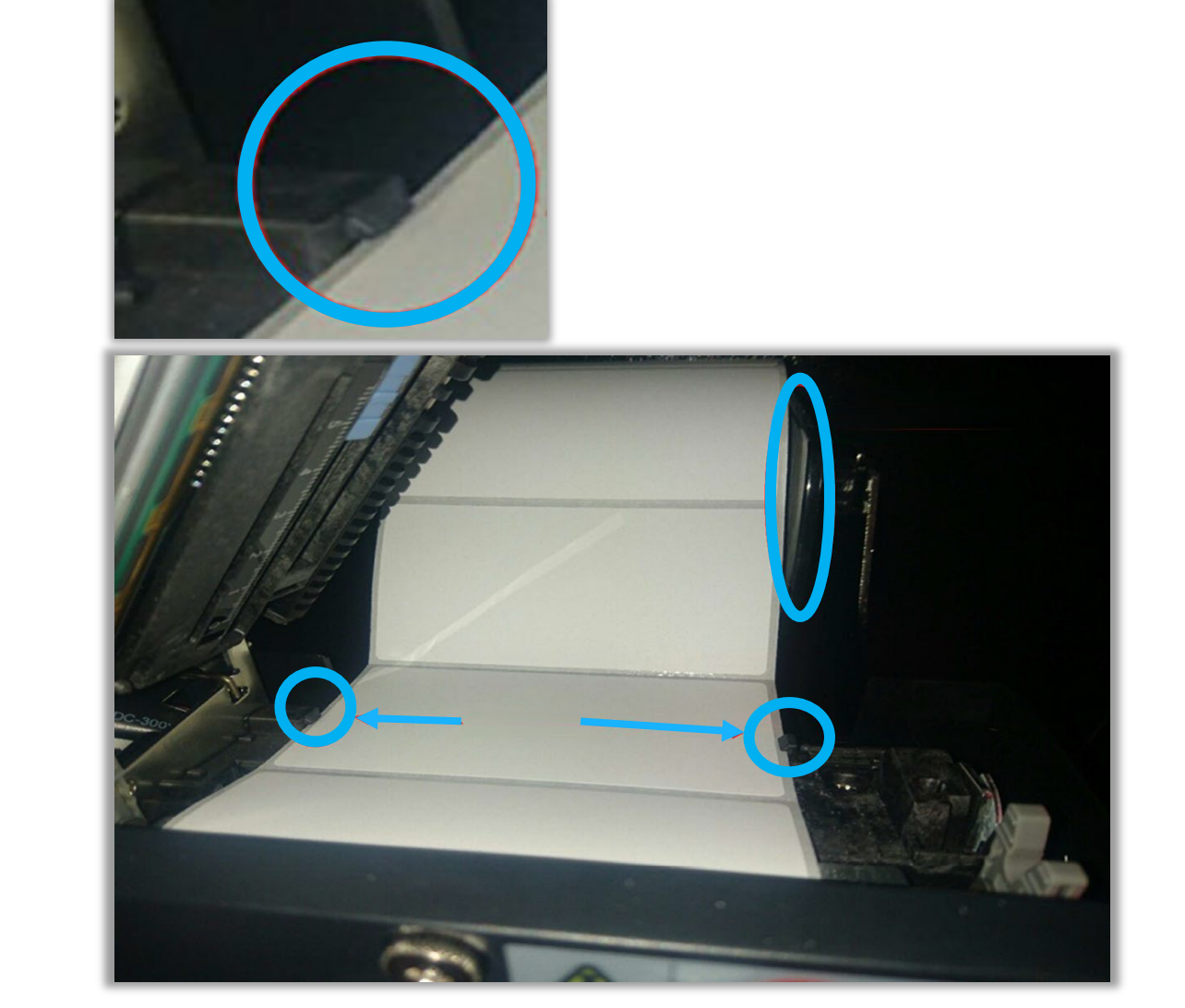

#### Kiosk Gap Sensor Check – Printer Base

Check Gap Sensors on printer base

- Two gap sensors 1 on the base, 1 on the top, are needed to match in order for sticker gaps to be correctly detected
- \*2 x Paper gap sensors are inside the printer.
- Ensure the bottom sensor is aligned to have the arrow notch point onto number 5

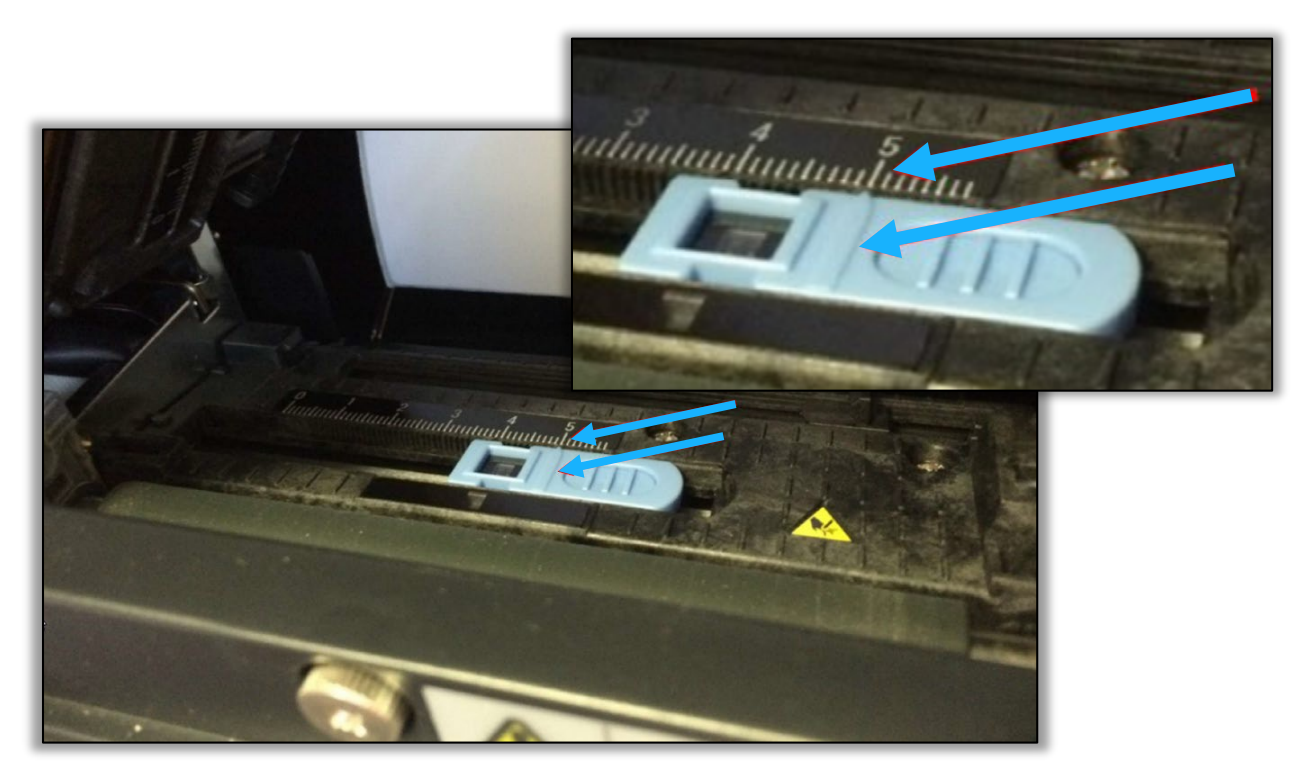

#### Kiosk Gap Sensor Check - Top

Check Gap Sensors on printer top

This must also match the same number as marked on the base.

Suggested number is 5 to mark on both the base and the top indicator.

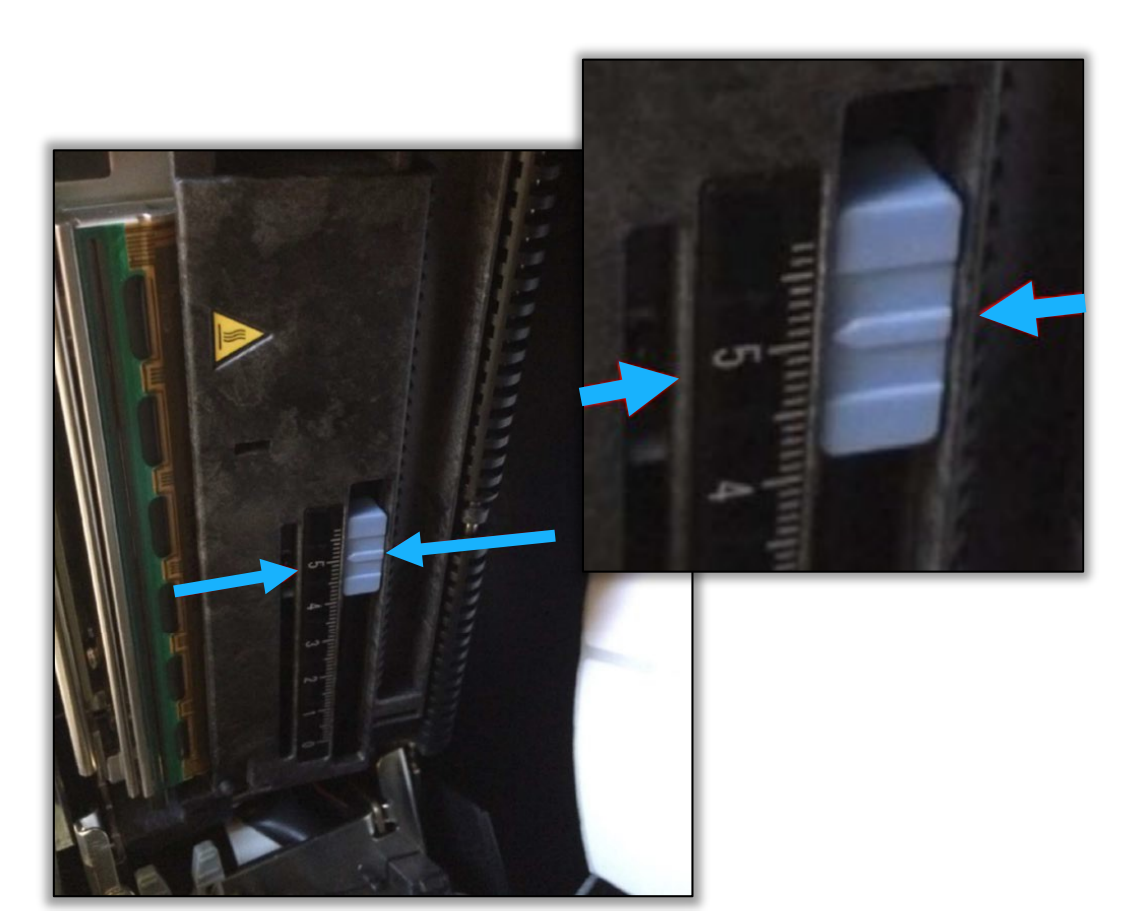

#### Kiosk Overview

Close printer lid and now test feed the printer

Press the FEED button to test a sticker feed and automatic cut

If this is successful, then printer should be fine to resume normal operation

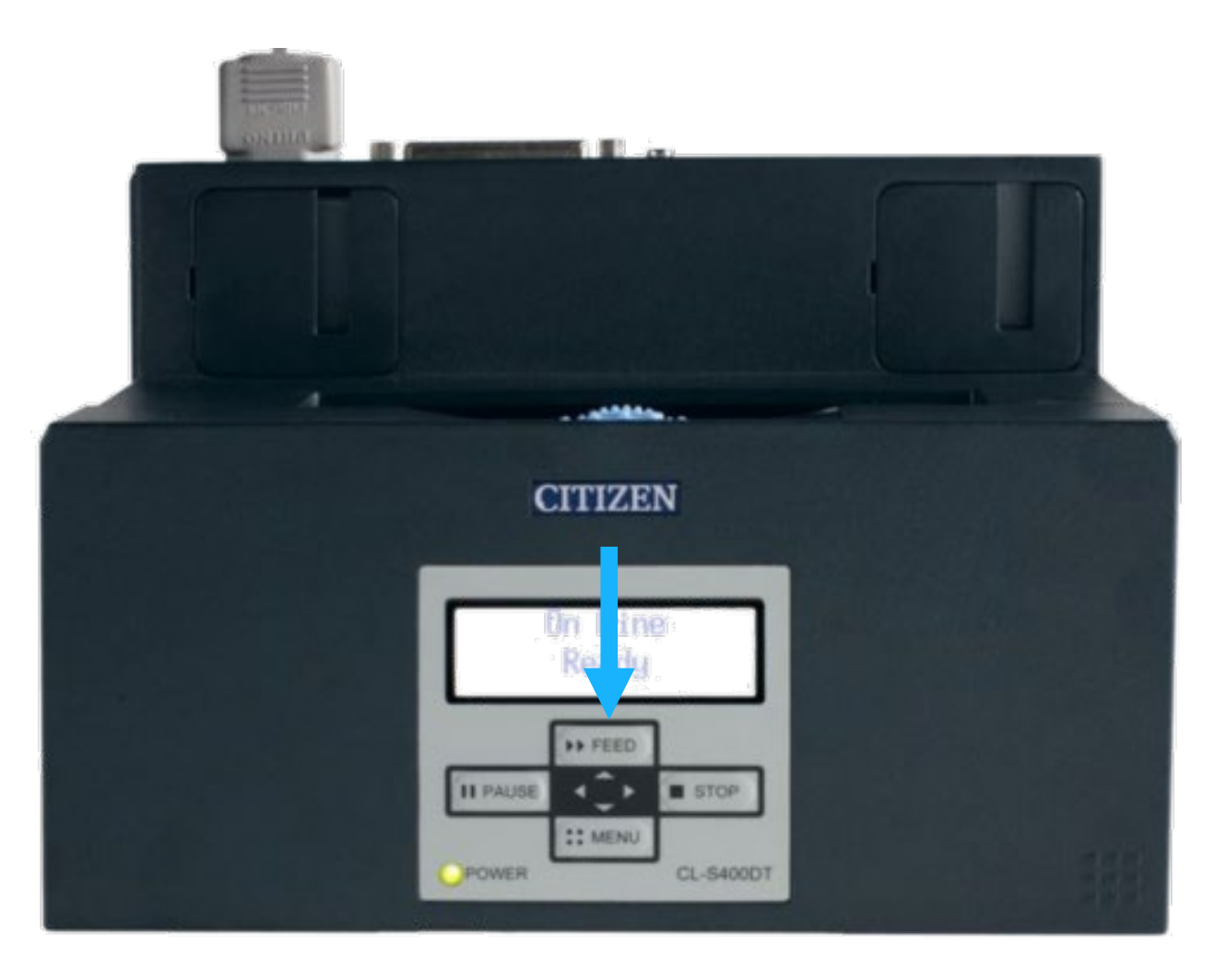

# For more guides visit https://kb.pegasus.net.au/display/CA

### pegasus.net.au

© 2021 Pegasus Management. All Rights Reserved.

Pegasus Head Office Newcastle 426 King Street Newcastle NSW 2300

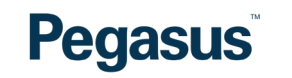

Phone. 1300 441 433